## Buscar por referencia en milanuncios

escrito por Andy Garcia | 07/11/2016

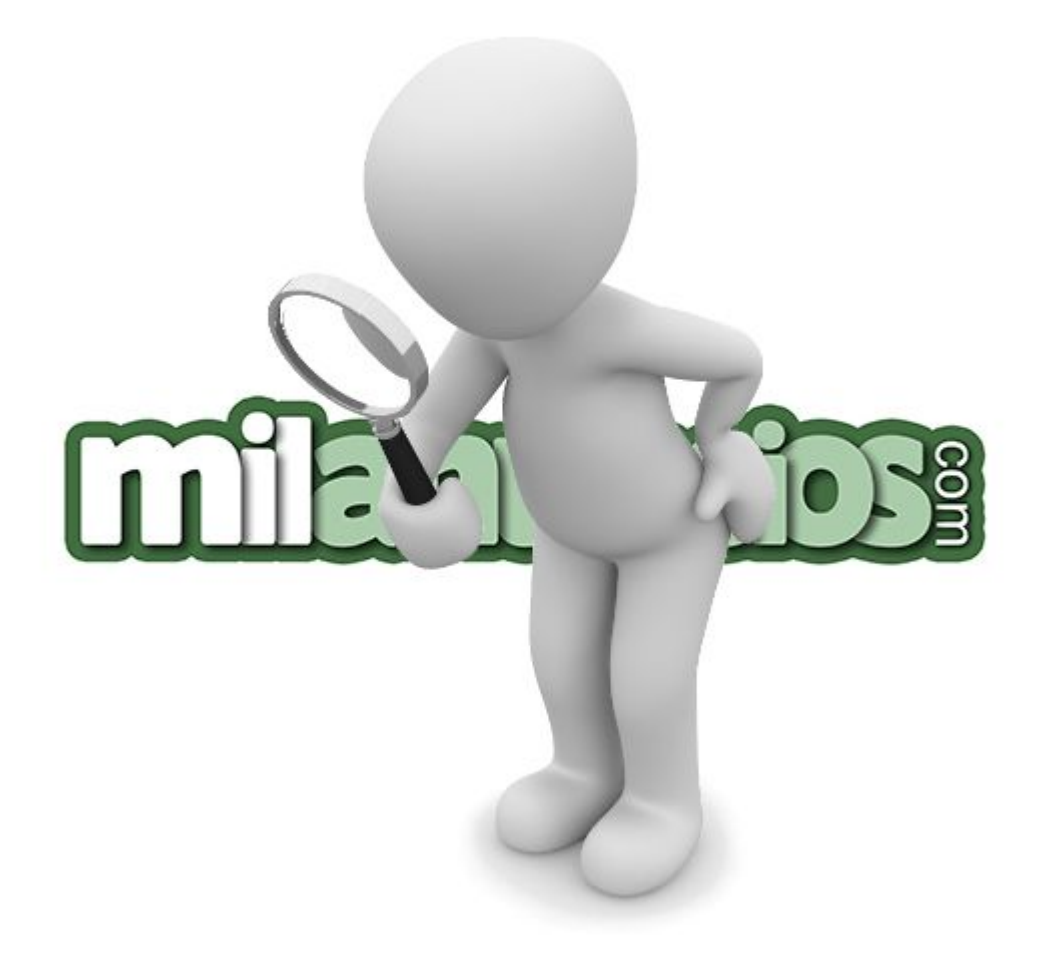

¿Tienes la referencia de un anuncio publicado en milanuncios.com y quieres recuperar toda la información de dicho anuncio?

En principio, el popular servicio de publicación de anuncios clasificados gratis no te lo permite, pero usando un sencillo truco puedes conseguirlo fácilmente.

La referencia de cualquier anuncio de milanuncios es un número, actualmente de 9 cifras, tal y como muestran las siguientes imágenes, puedes encontrarla en los siguientes lugares:

- Precedida de la letra «r» en los listados, en cualquier categoría o búsqueda.
- Precedida del prefijo «Ref:» en la página de cualquier anuncio.
- Al final del URL en la página de cualquier anuncio, justo antes de «.htm«.

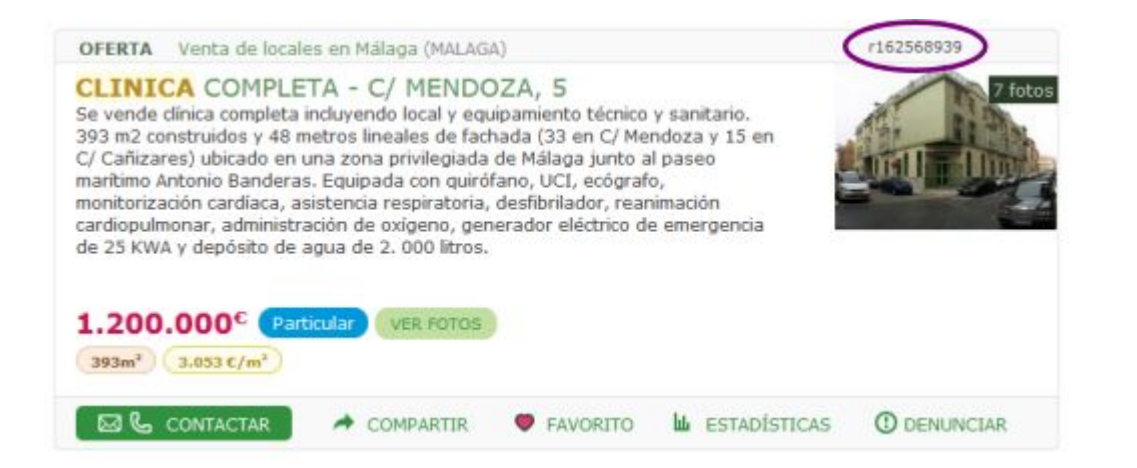

## **OJO**: Fijate en las elipses violeta, contienen las referencias a los anuncios.

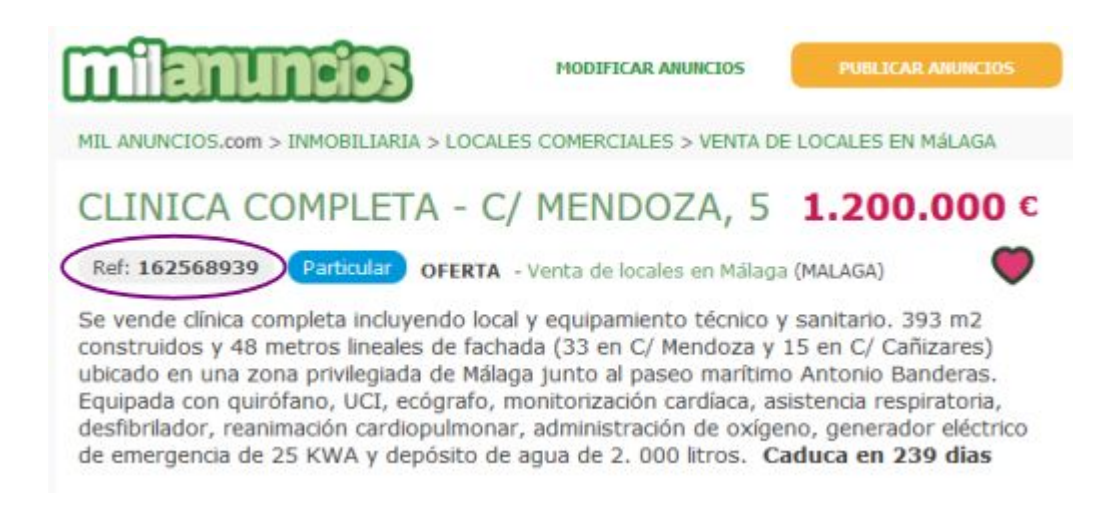

Si ya tienes la referencia del anuncio que quieres consultar, entra en <u>Google.es</u>, copia y pega o teclea literalmente lo siguiente y pulsa el botón *«Buscar*«:

inurl:162568939 site:milanuncios.com

- Cambia el nº anterior por los números de la referencia de cualquier anuncio.
- Hay un espacio en blanco tras el nº de referencia, el único que debe haber.
- Si encuentras la referencia precedida de la letra 'r' debes omitirla.

Una vez hecho lo anterior, Google te mostrará un enlace directo al anuncio en cuestión, tal y como muestra la siguiente imagen:

| Todo Maps Imágenes Vídeos Noticias Más ▼ Herramientas | de búsqueda |
|-------------------------------------------------------|-------------|

Si haces clic en el enlace anterior y te sale la página de inicio de milanuncios en lugar del anuncio correspondiente, es porque ese anuncio ha sido borrado.